## How to Switch to Electronic Newsletters

- Log in to the <u>American Mensa</u> website
- In the "My Mensa" menu, select "My Membership Profile"

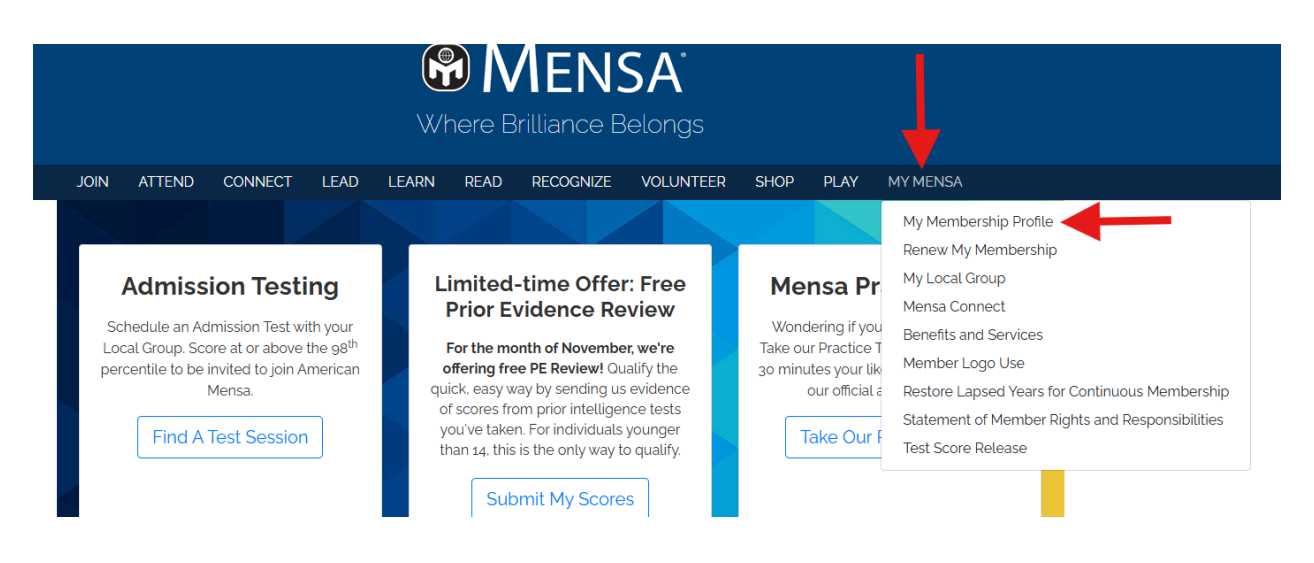

• Under "My Account Links", select "My Communication Preferences"

| JOIN                                | AT                             | TEND                                    | CONNECT                   | LEAD                                 | LEARN | READ    | RECOGNIZE     | VOLUNTEER | SHOP                | PLAY                                                                             | MY MENSA                                                                         |  |
|-------------------------------------|--------------------------------|-----------------------------------------|---------------------------|--------------------------------------|-------|---------|---------------|-----------|---------------------|----------------------------------------------------------------------------------|----------------------------------------------------------------------------------|--|
| Memb<br>Memb<br>Expire              | oership<br>oership<br>es: 03/3 | <b>Type:</b> 3 Y<br>Status: A<br>1/2025 | 'ear Membership<br>Active |                                      |       |         |               |           |                     |                                                                                  | Ļ                                                                                |  |
| Edit                                |                                | Edit                                    | Profile Details           |                                      |       |         | View Memb     | Profile   | So My Account Links |                                                                                  |                                                                                  |  |
|                                     | ΝΟ ΡΗΟΤΟ                       |                                         |                           | Name:<br>Pronouns:<br>Member Number: |       |         | ı             |           |                     | My Profile<br>My Invoices<br>My Transactions<br>My Membership<br>My Demotraphics |                                                                                  |  |
|                                     |                                |                                         |                           |                                      | 4     | ddress: |               |           |                     |                                                                                  | My Soved Payment Info<br>My Foundation Donations<br>My Communication Preferences |  |
|                                     |                                |                                         |                           |                                      |       | Bio:    | UNITED STATES |           |                     |                                                                                  | Apply for Proctor Certification<br>Change My Password                            |  |
| Edit Contact Info Edit Social Links |                                |                                         |                           |                                      |       | 🖊 Edit  |               |           |                     |                                                                                  |                                                                                  |  |

• Click on "Edit" in the "Publication Preferences" box then select "Electronic" for local group newsletter

| JOIN                                        | ATTEND      | CONNECT | LEAD  | LEARN | READ | RECOGNIZE | VOLUNTEER | SHOP | PLAY | MY MENSA |          |
|---------------------------------------------|-------------|---------|-------|-------|------|-----------|-----------|------|------|----------|----------|
| Communication Preferences My Account Menu - |             |         |       |       |      |           |           |      |      |          |          |
| Publication Preferences                     |             |         |       |       |      |           |           |      |      |          | 🗾 🖍 Edit |
| Mensa Bulletin: Digital                     |             |         |       |       |      |           |           |      |      |          |          |
| Local Group                                 | Newsletter: | Elect   | ronic |       |      |           |           |      |      |          |          |